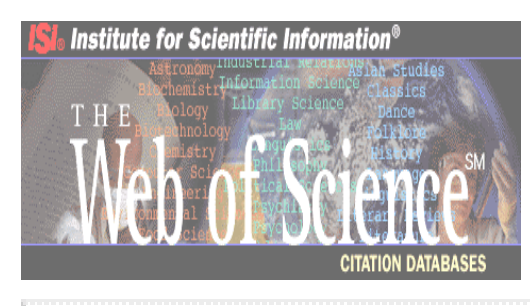

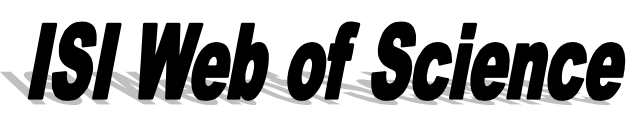

ศุภกร โสภณวสุ

# ทำความรู้จักกับ ISI Web of Science

ISI Web of Science เป็นชุดฐานข้อมูลบรรณานุกรมและสาระสังเขปสห สาขาวิชาของบทความวิชาการจากวารสารทั่วโลกที่มีคุณภาพและเป็นที่ยอมรับในวงวิชาการ มากกว่า 8,000 ชื่อ เป็นผลิตภัณฑ์ของบริษัท The Institute for Scientific Information (ISI) โดยได้ พัฒนาการสืบค้นในรูปสิ่งพิมพ์ และรูปแบบซีดีรอม มาเป็นการสืบค้นที่มีวิธีการใช้ที่สะดวกและง่ายใน รูปแบบ Web-based ซึ่งนักวิจัย นักวิชาการ และผู้สนใจค้นคว้าสามารถสืบค้นข้อมูลที่ต้องการผ่าน เวบเบราเซอร์ เช่น Netscape หรือ Internet Explorer เป็นต้น

ปัจจุบัน Web of Science ได้พัฒนามาถึง Version 4.1 โดยสถาบันวิทยบริการ จุฬาลงกรณ์ มหาวิทยาลัยได้บอกรับครบชุดรวม 3 ฐานข้อมูล ซึ่งผู้ใช้สามารถเลือกสืบค้นเฉพาะฐานข้อมูลในสาขา ที่ต้องการ หรือสืบค้นทั้ง 3 ฐานข้อมูลพร้อมกันได้ ดังนี้

#### Science Citation Index Expanded (SCI Expanded)

ฐานข้อมูลบทความวารสารสหสาขาวิชาทางวิทยาศาสตร์ และเทคโนโลยี จากวารสารชั้นนำ มากกว่า 5,600 ชื่อ (มากกว่าในรูปสิ่งพิมพ์ และซีดีรอม ประมาณ 2,000 ชื่อ) มีการเพิ่มบทความใหม่ มากกว่า 16,000 บทความ/สัปดาห์ และเพิ่มรายการเอกสารอ้างอิงใหม่ (Cited References) ประมาณ 300,000 รายการ/สัปดาห์ ปัจจุบันมีบทความในฐานข้อมูลย้อนหลังถึงปี 1974 มากกว่า 14 ล้านบทความ สาขาวิชาการหลักบางสาขาที่ครอบคลุม ได้แก่

| Agriculture and Food Technology | Medicine        |
|---------------------------------|-----------------|
| Astronomy                       | Meteorology     |
| Biochemistry                    | Microbiology    |
| Biology                         | Nuclear Science |

| Biomedical Sciences   | Physics                   |
|-----------------------|---------------------------|
| Biotechnology         | Pharmacology              |
| Chemistry             | Physics                   |
| Computer Science      | Plant Sciences            |
| Engineering           | Psychiatry and Psychology |
| Environmental Science | Veterinary Medicine       |
| Material Science      | Zoology                   |
| Mathematics           |                           |

#### **Social Sciences Citation Index (SSCI)**

ฐานข้อมูลบทความวารสารสหสาขาวิชาทางสังคมศาสตร์ จากวารสารชั้นนำมากกว่า 1,700 ชื่อ มีการเพิ่มบทความใหม่มากกว่า 2,800 บทความ/สัปดาห์ และเพิ่มรายการเอกสารอ้างอิงใหม่ (Cited References) ประมาณ 50,000 รายการ/สัปดาห์ ปัจจุบันมีบทความในฐานข้อมูลย้อนหลังถึง ปี 1972 มากกว่า 2.8 ล้านบทความ สาขาวิชาการหลักบางสาขาที่ครอบคลุม ได้แก่

| Anthropology                            | Philosophy        |
|-----------------------------------------|-------------------|
| Business                                | Psychology        |
| Communication                           | Political Science |
| Economics                               | Public Health     |
| Education Research                      | Social Issues     |
| History                                 | Social Studies    |
| Industrial Relations                    | Sociology         |
| Information Science and Library Science | Urban Studies     |
| Law                                     | Woman 's Studies  |
| Linguistics                             |                   |
|                                         |                   |

#### Arts & Humanities Citation Index (A&HCI)

ฐานข้อมูลบทความวารสารสหสาขาวิชาทางศิลปะและมนุษยศาสตร์ จากวารสารชั้นนำมาก กว่า 1,100 ชื่อ มีการเพิ่มบทความใหม่มากกว่า 2,200 บทความ/สัปดาห์ และเพิ่มรายการเอกสารอ้าง ้อิงใหม่ (Cited References) ประมาณ 15,000 รายการ/สัปดาห์ ปัจจุบันมีบทความในฐานข้อมูลย้อน หลังถึงปี 1975 มากกว่า 2.3 ล้านบทความ สาขาวิชาการหลักบางสาขาที่ครอบคลุม ได้แก่

| Archeology    | Language and Linguistics |
|---------------|--------------------------|
| Architecture  | Literature               |
| Arts          | Music                    |
| Asian Studies | Philosophy               |
| Classics      | Poetry                   |
| Dance         | Radio and Television     |
| Film          | Religion                 |
| History       | Theater                  |
| Humanities    |                          |

# ลักษณะพิเศษเพื่อการค้นคว้าและการอ้างอิง

ISI Web of Science เป็นชุดฐานข้อมูลเพื่อการค้นคว้าและการอ้างอิง (Citation Databases) ที่ได้จัดเก็บรายการอ้างอิงของบทความ (Cited References) และมีการเชื่อมโยงความสัมพันธ์ระหว่าง บทความที่มีรายการอ้างอิงเหมือนกันตั้งแต่ 1 รายการ จึงทำให้ผู้ค้นคว้านอกจากจะใช้สืบค้นเรื่องที่ ต้องการเหมือนฐานข้อมูลทางวิชาการทั่วไปแล้ว ยังสามารถสืบค้นการอ้างอิงผลงานทางวิชาการ (Cited Reference Search) ว่ามีบทความหรือผลงานใดที่นำบทความ ผลงาน เอกสารสิทธิบัตร รวม ทั้งงานศิลป์ และงานดนตรีที่มีผู้จัดทำแล้วไปอ้างอิงบ้าง และสามารถสืบค้นไปยังบทความหรือผลงาน อื่น ๆ ที่เกี่ยวข้องกับเรื่องที่ต้องการ (Related Records) โดยสืบค้นเชื่อมโยงจากผลการสืบค้นที่ได้

## การสืบค้นข้อมูลที่ต้องการ

ฐานข้อมูลทั้ง 3 ฐานข้อมูลในชุด ISI Web of Science มีวิธีการสืบค้นแบบเดียวกัน เมื่อเลือก ฐานข้อมูลที่ต้องการสืบค้นฐานใดฐานหนึ่งที่อยู่ในชุดฐานข้อมูล ISI Web of Science จากหน้าจอราย ชื่อฐานข้อมูลแล้ว จะเข้าสู่หน้าจอแรกของชุดฐานข้อมูลเหมือนกัน ดังภาพ

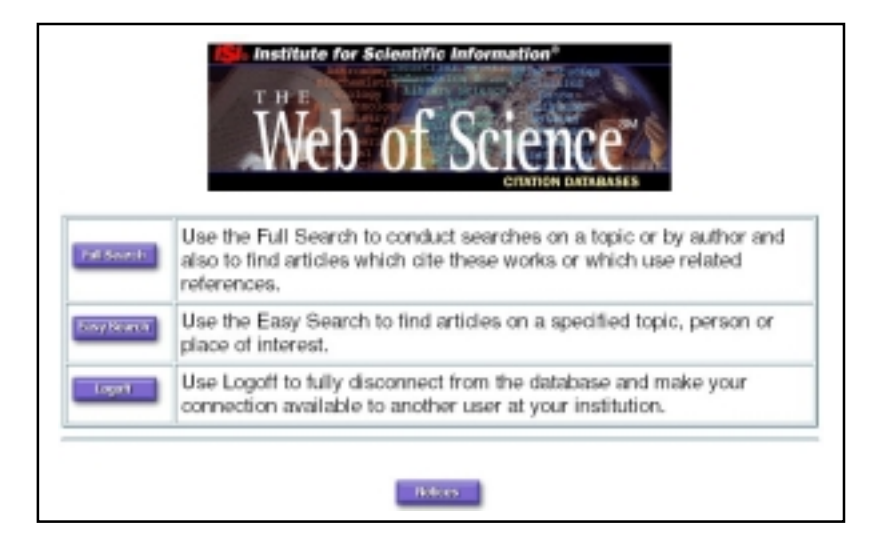

ภาพที่ 1 หน้าจอแรกของชุดฐานข้อมูล ISI Web of Science

การสืบค้น มี 2 แบบ ได้แก่ Easy Search และ Full Search ดังนี้

#### Easy Search

การสืบค้นอย่างง่าย เป็นการสืบค้นบทความ งานวิจัยจากหัวเรื่อง (Topic) ชื่อบุคคล (Person) หรือชื่อสถานที่ทำงานของผู้เขียนบทความ (Place) วิธีการสืบค้นแบบนี้เหมาะสำหรับใน กรณีที่ไม่ต้องการกำหนดเงื่อนไขต่าง ๆ เกี่ยวกับเรื่องที่ต้องการสืบค้น เช่น ช่วงระยะเวลา ภาษา ประเภทของข้อมูล เป็นต้น

#### ตัวอย่างเรื่องที่ใช้การสืบค้นแบบ Easy Search

- ค้นเรื่อง GMO (Genetically Modified Organisms) ที่มีในฐานข้อมูลทุกปี ภาษาใดก็ได้ และต้องการ เอกสารทุกประเภท
- ต้องการทราบว่าศาสตราจารย์ นายแพทย์ จรัส สุวรรณเวลา เขียนบทความเรื่องใดบ้าง
- ต้องการทราบว่ามีบทความใดน้ำบทความหรือผลงานของศาสตราจารย์ นายแพทย์ ยง ภู่วรวรรณ ไป อ้างอิงบ้าง
- ต้องการทราบว่าในฐานข้อมูลมีบทความที่เขียนโดยนักวิจัยของมหาวิทยาลัยหรือหน่วยงานวิจัยต่าง ๆ ในประเทศไทยหรือไม่ จำนวนเท่าใด มีเรื่องใดบ้าง

୍କର୍ୟ

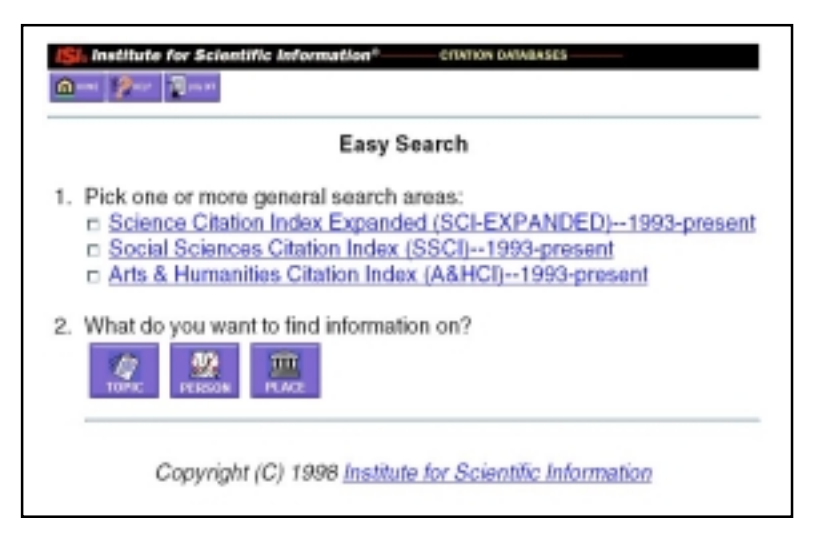

ภาพที่ 2 หน้าจอการสืบค้น Easy Search

### วิธีสืบค้น

- 1. คลิกเลือก Easy Search จากหน้าจอแรก
- คลิกที่ช่อง หน้าฐานข้อมูลที่ต้องการสืบค้น โดยสามารถเลือกฐานข้อมูลได้มากกว่า 1 ฐานข้อมูลในการสืบค้นแต่ละครั้ง
- 3. คลิกที่ประเภทการสืบค้นที่ต้องการ ดังนี้

| TOPIC | การสืบค้นบทความ งานวิจัยของหัวเรื่องที่ต้องการ จากชื่อบทความ |
|-------|--------------------------------------------------------------|
|       | คำสำคัญ และสาระสังเขปหรือบทคัดย่อ                            |

PERSON การสืบค้นบทความ งานวิจัยของบุคคลที่ต้องการ หรือบทความ งานวิจัยที่อ้าง อิงผลงานของบุคคลที่ต้องการ หรืองานวิจัยที่เกี่ยวข้องกับบุคคลที่ต้องการ

PLACE การสืบค้นบทความ งานวิจัยจากชื่อหน่วยงานหรือสถาบัน(มหาวิทยาลัย บริษัท ฯลฯ) หรือสถานที่ทางภูมิศาสตร์ (ประเทศ รัฐ ฯลฯ) ที่เป็นสถานที่ ทำงานของผู้เขียนบทความ

| Control for Article Control State                                                                                                    | Carlo and a second a second and a second and a second as a second as a second | Standards for description of the second states of the second states of t |
|----------------------------------------------------------------------------------------------------|----------------------------------------------------------------------------------------------------|----------------------------------------------------------------------------------------------------|
| Topic Search     Pick as many words as you can think of that descr<br>Use search operators such as AND or OR to com-<br>phrases.     DIFFICALLY MODIFIED ORGANIENS     Example     Anneed you want to look at your search results?<br>Sort the retrieved articles by:         e. relovance (highest occurrence of search terms         e. noveme chronological order (most recent limit)     3 | Person Search     Enter the person's name as SMITH AS     UNISMELA, C     Show me all of the articles in the database that this per     asthored. Examples     c Show me all of the articles in the database that one the     work. Examples     -Show me articles that are about this person. Examples     Show me articles that are about this person. Examples 3.                                                                                                    | Place Search Create a search to refrire the react access articles policitedby nessarches working is a particular phone powerly, dry postal code, etc.)      THE ACCESSION SETT Complex                                                                                                    |

ภาพที่ 3 หน้าจอ Topic Search, Person Search และ Place Search

- พิมพ์คำหรือวลีที่ต้องการสืบค้นในช่อง
   การสืบค้นที่เลือก โดยสามารถคลิกดูตัวอย่างการใช้คำสืบค้นที่ Examples
   การพิมพ์คำค้นจะใช้ตัวอักษรพิมพ์ใหญ่หรือเล็กหรือผสมกันก็ได้
   การสืบค้นชื่อบุคคล ให้พิมพ์ชื่อสกุล เว้นวรรค แล้วตามด้วยอักษรย่อชื่อต้น หรือพิมพ์เฉพาะชื่อ
   สกุลก็ได้ เช่น SUWANWELA C หรือ SUWANWELA เป็นต้น
- 5. เมื่อพิมพ์คำค้นที่ต้องการแล้ว ถ้าต้องการกำหนดการเรียงลำดับผลการสืบค้นจากการสืบ ค้น Topic Search ให้คลิกที่ O หน้ารายการที่ต้องการดังนี้
  - Relevance เรียงตามบทความที่ปรากฏคำที่สืบค้นมากที่สุดก่อน
  - Reverse chronological order เรียงตามบทความที่บันทึกล่าสุดก่อน
  - 🗷 ค่าที่กำหนดไว้ให้คือ เรียงตามบทความที่บันทึกล่าสุดก่อน (Reverse chronological order)
- 6. คลิก **SEARCH**

#### **Full Search**

การสืบค้นเต็มรูปแบบ เป็นการสืบค้นบทความ งานวิจัย จากหัวเรื่อง (Topic) ชื่อผู้เขียน (Author) ชื่อวารสาร (Source Title) ชื่อสถานที่ทำงานของผู้เขียน (Address) และสืบค้นบทความที่ อ้างอิงถึงผลงานของผู้เขียนที่ต้องการ โดยการสืบค้นแบบนี้สามารถระบุเงื่อนไขและรายละเอียดเกี่ยว กับเรื่องที่ต้องการได้มากกว่าการสืบค้นแบบ Easy Search เช่น ระบุคำสำคัญจากชื่อบทความและชื่อ ผู้เขียนเพื่อค้นหาบทความที่ต้องการ หรือระบุชื่อวารสารเพื่อค้นหาบทความที่อยู่ในวารสารนั้น หรือ ระบุชื่อผู้เขียน และปีพิมพ์ของผลงานที่ต้องการเพื่อค้นหาบทความที่อ้างอิงถึงผลงานนั้น หรือระบุ หมายเลขสิทธิบัตรเพื่อค้นหาบทความที่อ้างอิงถึงสิทธิบัตรนั้น หรือกำหนดเกี่ยวกับระยะเวลา ภาษา และประเภทของเอกสารตามต้องการ

#### ตัวอย่างเรื่องที่ใช้การสืบค้นแบบ Full Search

- ค้นบทความเกี่ยวกับ GMO (Genetically Modified Organisms) ที่เกี่ยวกับอาหารที่มีในฐานข้อมูลตั้ง แต่ปี 1998 ถึงปัจจุบัน และภาษาของเอกสารเป็นภาษาอังกฤษ
- ต้องการบทความที่เขียนโดยศาสตราจารย์นายแพทย์จรัส สุวรรณเวลา เรื่อง International Cooperation for Medical education and Practice: A View from Thailand
- ต้องการสืบค้นบทความที่อ้างอิงถึงผลงานของศาสตราจารย์นายแพทย์ ยง ภู่วรวรรณ ที่ตีพิมพ์ลงวาร สารในปี 1997 ถึงปัจจุบัน
- ต้องการทราบว่าตั้งแต่ปี 1998 ถึงปี 1999 อาจารย์ นักวิจัย นักวิชาการของจุฬาลงกรณ์มหาวิทยาลัยมี ผลงานเรื่องใดบ้างในฐานข้อมูล

୍କଳ୍

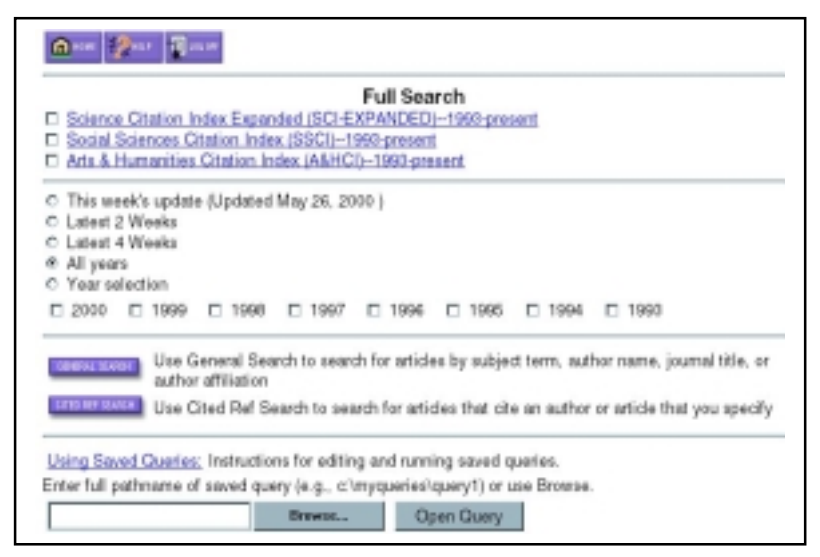

#### ภาพที่ 4 หน้าจอการสืบค้น Full Search

#### วิธีการสืบค้น

- 1. คลิกเลือก **Full Search** จากหน้าจอแรก
- คลิกที่ช่อง □ หน้าฐานข้อมูลที่ต้องการสืบค้น โดยสามารถเลือกฐานข้อมูลได้มากกว่า 1 ฐานข้อมูลในการสืบค้นแต่ละครั้ง
- 3. คลิกเลือกช่วงระยะเวลาข้อมูลที่ต้องการสืบค้น ดังนี้

- This week's update สืบค้นบทความใหม่ที่บันทึกในฐานข้อมูลในช่วงสัปดาห์ ปัจจุบัน
- Latest 2 Weeks สืบค้นบทความใหม่ที่บันทึกในฐานข้อมูลจากปัจจุบันย้อนหลัง 2 สัปดาห์
- Latest 4 Weeks สืบค้นบทความที่บันทึกในฐานข้อมูลจากปัจจุบันย้อนหลัง 4 สัปดาห์
- ALL years สืบค้นบทความที่บันทึกในฐานข้อมูลทุกปีตามที่ปรากฏท้ายชื่อฐานข้อมูล ที่สืบค้น
- Year selection สืบค้นบทความที่บันทึกในฐานข้อมูลตามปีที่ต้องการ
- 4. คลิกเลือกการสืบค้น ซึ่งสามารถเลือกสืบค้นได้ 2 แบบ ดังนี้

General Search การสืบค้นบทความจาก 4 เขตข้อมูล ได้แก่ หัวเรื่อง (Topic) ชื่อผู้เขียน (Author) ชื่อวารสาร (Source Title) และชื่อสถานที่ทำงานของผู้เขียน (Address)

Cited Reference Search การสืบค้นบทความที่อ้างอิงถึงผู้เขียนหรือบทความ ผลงานที่ ต้องการ โดยสืบค้นได้จาก 3 เขตข้อมูล ได้แก่ ชื่อผู้เขียนที่ได้รับการอ้างอิง (Cited Author) ชื่องานที่ได้ รับการอ้างอิง (Cited Work) และปีพิมพ์ของงาน (Cited Year)

| General Search<br>Inter individual search terms or phrases separated by search operations such as | AND or OR then press SEARCH below |
|---------------------------------------------------------------------------------------------------|-----------------------------------|
| Set limits and sort option.                                                                       |                                   |
| Search using terms enfored betw.                                                                  |                                   |
| Save the search as entered below for future use.                                                  |                                   |
| Clear all search terms entered below.                                                             |                                   |
| COPIC: Enter terms to find from the article Mile, keywords, or abstract Examples                  | L                                 |
| GENETICALLY MODIFIED ORGANISMS and FOOD                                                           | Title only                        |
| NUTHOR: Enter one or more author names as SMITH AB                                                |                                   |
| STAVE JW                                                                                          |                                   |
| SOURCE TITLE. Entwineeds from journal title, or select from Ist.                                  |                                   |
| FOOD CONTROL                                                                                      |                                   |

ภาพที่ 5 หน้าจอการสืบค้น General Search

 พิมพ์คำหรือวลีที่ต้องการสืบค้นในช่อง ของเขตข้อมูลที่ ต้องการบนหน้าจอการสืบค้นแต่ละแบบ สามารถใส่คำค้นได้มากกว่า 1 เขตข้อมูล

- การสืบค้นโดยการพิมพ์คำค้นหลายเขตข้อมูล เปรียบเหมือนการสืบค้นโดยใช้ตรรกะ "*และ* (AND)" เชื่อมคำค้นหลายคำ เพื่อจำกัดขอบเขตการสืบค้น ในการสืบค้นแบบ Easy Search ใช้ AND เชื่อมคำค้นตั้งแต่ 2 คำขึ้นไป แต่ต้องอยู่ในเขตข้อมูลเดียวกัน เช่น ค้น Genetically Modified Organisms AND Food จากเขตข้อมูล Topic จะได้บทความเกี่ยวกับ Genetically Modified Organisms ที่เกี่ยวกับอาหาร แต่การสืบค้นแบบ Full Search สามารถใช้ AND เชื่อมคำค้นในเขตข้อมูลเดียวกัน และต่างเขตข้อมูลได้ เช่น การสืบค้นแบบ General Search ค้น Genetically Modified Organisms ที่เกี่ยวกัน และต่างเขตข้อมูลได้ เช่น การสืบค้นแบบ General Search ค้น Genetically Modified Organisms AND Food จากเขตข้อมูลได้ เช่น การสืบค้นแบบ General Search ค้น Genetically Modified Organisms AND Food จากเขตข้อมูล Topic และ Stave JW จากเขตข้อมูล Author และ Food Control จากเขตข้อมูล Source Title จะได้บทความเรื่อง Detection of new or modified proteins in novel foods derived from GMO-future needs ของ Stave JW ที่ลงพิมพ์ในวารสาร Food Control เป็นต้น
- การสืบค้นเขตข้อมูลชื่อวารสาร (Source Title) สามารถดูรายชื่อวารสารได้โดยคลิก <u>list</u>
- การสืบค้นเขตข้อมูลชื่อสถานที่ทำงานของผู้เขียน (Address) ให้คลิก <u>abbreviations list</u> เพื่อตรวจสอบและดูรูปแบบการสืบค้น
- การสืบค้นเขตข้อมูลงานที่ได้รับการอ้างอิง (Cited Work) ให้คลิก <u>list</u> เพื่อตรวจสอบและดูรูป แบบการสืบค้น

6. เมื่อใส่คำค้นที่ต้องการแล้ว ถ้าต้องการกำหนดภาษา ประเภทเอกสาร และการจัดเรียงผล การสืบค้น ให้คลิก <u>Set limits and sort option</u> แล้วเลือกคลิกที่รายการที่ต้องการ

| Restrict search to | a specific language or document | type:                            |
|--------------------|---------------------------------|----------------------------------|
| Multiple items ma  | y be selected from lists)       | Sort results by:                 |
| All languages 🚦    | All document types              | Latest date                      |
| English            | Article                         | Times Cited                      |
| Afrikaans          | Art Exhibit Review              | Relevance                        |
| Arabic             | Bibliography                    | First author                     |
| Bengali 🖬          | Book Review                     | <ul> <li>Source Title</li> </ul> |

ภาพที่ 6 หน้าจอ Set limits and sort option

🗷 ค่าที่กำหนดไว้ให้คือสืบค้นทุกภาษา (All Languages) จากเอกสารทุกประเภท (All Document Types) และเรียงผลการสืบค้นตามเวลาที่บันทึกในฐานข้อมูล โดยแสดงผลบทความที่บันทึกล่าสุด ก่อน (Latest Date)

- คลิก SEARCH เมื่ออยู่หน้าจอ General Search จะได้ผลการสืบค้น หรือ
   คลิก LOOKUP เมื่ออยู่หน้าจอ Cited Reference Search
- 8. การสืบค้น Cited Reference Search มี 2 ขั้นตอน ขั้นตอนที่ 1 คือ Cited Reference Lookup เริ่มตั้งแต่ ข้อ 4 –7 เมื่อคลิก LOOKUP แล้วจบขั้นตอนที่ 1 ซึ่งจะได้ผลการสืบค้นที่ เป็นบทความหรือผลงานของบุคคลที่ต้องการ หลังจากนั้นจะเข้าสู่ขั้นตอนที่ 2 คือ Cited Reference Selection เพื่อเลือกบทความหรือผลงานที่ต้องการทราบว่ามีบทความ ใดนำบทความหรือผลงานที่เลือกไว้ไปอ้างอิงบ้าง ถ้าต้องการเลือกทุกบทความให้คลิก SELECTALL ของแต่หน้าจอแสดงผลแต่ละหน้าจอ แต่ถ้าเลือกบางรายการให้คลิกที่ หน้ารายการที่ต้องการ หลังจากเลือกแล้วให้คลิก SEARCH จบการสืบค้นขั้นตอนที่ 2 ซึ่ง เป็นขั้นตอนสุดท้าย จะได้ผลการสืบค้นตามต้องการ

| Staddels for Scientific Information" course consessor                                                                                                    | state 2: c<br>The table is<br>Set limits at | the approach start<br>ion lists all of the othet o<br>classif option. | TTAN<br>Meromous which match your searc | th nequest. |       |      |
|----------------------------------------------------------------------------------------------------|---------------------------------------------|-----------------------------------------------------------------------|-----------------------------------------|-------------|-------|------|
| Cited Reference Search                                                                                                    | 10.0162                                     | or select specific relea                                              | ences from lat.                         |             |       |      |
| Error Infoldual second terms or phrases separated by DR                                                                                                    | Faterance                                   | to find wildles that che                                              | aniadiad references.                    |             |       |      |
| Save the search as entered below for future use.                                                                                                    | 10.13                                       | tuted author                                                          | cited Work                              | Volume      | Regil | 2046 |
| Clear all search terms ontered below.                                                                                                    |                                             |                                                                       |                                         |             |       |      |
|                                                                                                    | 0.4                                         | POCYCENERS T                                                          | AND TRUE MED DARASTE                    | 8           | 15    | 1298 |
| CTED AUTHOR, Enter drad author name, or names separated by OR as SMITH AB OR JONES C                                                                                                    | 0 2                                         | POCYCEUNAE T                                                          | ARE THOP MED PARAMETT                   | 95          | 11.8  | 1997 |
| BOOM/RANNAL A                                                                                                    | E 1                                         | POCYCEMBE T                                                           | ARE THEF NED PARAMETT                   | 95          | 429   | 2997 |
|                                                                                                    | 0_2                                         | POCYCEUMAN T                                                          | AND THOSE PART AND                      | 17          | 103   | 2997 |
| CTED WORK: Enter 20-character title abbreviation or select from Int                                                                                                    | 0 1                                         | POCYOBUNAS T                                                          | ARE HIS ONLY                            | 6           | 47    | 1997 |
|                                                                                                    | 0_1                                         | POCYCENEM T                                                           | ARE NO CREM                             | 77          | 197   | 1997 |
|                                                                                                    | C 5                                         | Former seens 7                                                        | CLUB CARDER HER                         | 4           | 665   | 2998 |
| CITED VEAD Extension or more deficit search as 1995-DD 1994                                                                                                    | 0_6                                         | POCYCEUNAS T                                                          | DEPECTOR                                | 18          | 155   | 2098 |
| A REAL FRAME OF A REAL PROPERTY OF THE PROPERTY OF THE PROPERT | 0_1                                         | POCYOBUNAS T                                                          | DEPOTION                                | 18          | 408   | 1298 |
| 1771 DE 1270 DE 12777                                                                                                    | 0_2                                         | PONORINAL T                                                           | 7 NOTION MEATING                        | D           | 150   | 1998 |

ภาพที่ 7 หน้าจอ Cited Reference Search ขั้นตอนที่ 1 -2

### เทคนิคการสืบค้น

ในการสืบค้นเพื่อให้ได้ผลการสืบค้นตรงความต้องการ นอกจากจะใช้การจำกัด ขอบเขตต่าง ๆ ที่ชุดฐานข้อมูลกำหนดรายการไว้ให้เลือกแล้ว ผู้สืบค้นสามารถใช้คำเชื่อมซึ่งเป็นตรรกะ ทางคณิตศาสตร์ (Boolean Logic) ได้แก่ AND, OR, NOT และ SAME เชื่อมคำค้นตั้งแต่ 2 คำขึ้นไป หรือใช้สัญลักษณ์พิเศษ (Wildcards) ได้แก่ เครื่องหมาย ? และ \* เพื่อจำกัดการสืบค้นให้เจาะจงหรือ ขยายการสืบค้นให้ครอบคลุมเรื่องที่ต้องการ

#### คำเชื่อมในการสืบค้น (Search Operators)

ถ้าสืบค้นโดยมีคำที่ต้องการสืบค้นหลายคำและคำเหล่านี้มีความสัมพันธ์หรือเกี่ยวข้องกัน ให้ใช้คำเชื่อมช่วยในการ สืบค้น เพื่อจำกัดหรือขยายการสืบค้นให้ได้ผลการสืบค้นตรงกับความต้องการมากขึ้น

| AND        | ใช้เพื่อให้การสืบค้นแคบลง เช่น INTERNET <i>AND</i> LIBRARY<br>☞ จะได้ผลการสืบค้นทุกระเบียนมีคำทุกคำซึ่งเชื่อมด้วย AND                                                               |
|------------|----------------------------------------------------------------------------------------------------|
| OR         | ใช้เพื่อขยายการสืบค้น เช่น   AIDS <i>OR</i> HIV<br>‴จ~ะได้ผลการสืบค้นแต่ละระเบียนที่มีคำใดคำหนึ่งหรือทุกคำซึ่งเชื่อมด้วย OR                                                         |
| NOT        | ใช้เพื่อจำกัดขอบเขตการสืบค้น เช่น SOUTHEAST ASIA <b>NOT</b> THAILAND<br>ଙ จะได้ผลการสืบค้นเฉพาะระเบียนที่มีคำที่อยู่หน้า NOT                                                        |
| SAME       | ใช้จำกัดขอบเขตการสืบค้นในเขตข้อมูลสถานที่ทำงานของผู้เขียน เช่น IBM <i>SAME</i> JAPAN<br>☞ จะได้ผลการสืบค้นทุกระเบียนเป็นบทความของผู้เขียนที่ทำงานอยู่ที่บริษัท IBM<br>ประเทศญี่ปุ่น |
|            | สัญลักษณ์พิเศษ (Wildcards)                                                                                                    |
| 1811 CEL 2 | และ * ใส่ในดำด้นโดยไว้ที่ท้ายหรือกลางดำด้น แทนตัวอักษรที่ไปพราน ช่วยสืบด้นดำที่มีการ                                                                                                |

ใช้เครื่องหมาย ? และ \* ใส่ในคำค้นโดยไว้ที่ท้ายหรือกลางคำค้น แทนตัวอักษรที่ไม่ทราบ ช่วยสืบค้นคำที่มีการ สะกดแตกต่างกัน คำเอกพจน์ พหูพจน์ คำนาม คำวิเศษณ์ เพื่อขยายการสืบค้นให้ครอบคลุมเรื่องที่ต้องการมากขึ้น

|      | 1         | ? ใช้แทนตัวอักษร 1 ตัว * ใช้แทนกลุ่มอักขระใดๆก็ได้                 |
|------|-----------|--------------------------------------------------------------------|
| เช่น | BIO*      | ใช้สืบค้นคำที่ขึ้นต้นด้วย BIO เช่น BIOLOGY, BIOLOGIST, BIOLOGISTS, |
|      |           | BIOLOGICAL เป็นต้น                                                 |
|      | SUL*UR    | ใช้สืบค้น SULFUR หรือ SULPHUR                                      |
|      | BARTHOD?  | ใช้สืบค้น BARTHODY หรือ BARTHODI                                   |
|      | EN?OBLAST | ใช้สืบค้น ENDOBLAST หรือ ENTOBLAST เป็นต้น                         |

### ผลการสืบค้น

การแสดงผลการสืบค้นที่ได้จากการสืบค้นแบบใดก็ตาม จะแสดงให้ 2 แบบดังนี้

1. Summary การแสดงผลการสืบค้นแบบย่อ ซึ่งเป็นการแสดงผลขั้นแรก หลังจากคลิก

SEARCH ประกอบด้วย

- คำที่ใช้สืบค้น การจำกัดขอบเขตการสืบค้น ฐานข้อมูลที่สืบค้น ปีที่สืบค้น
- ระเบียนผลการสืบค้นแบบย่อ โดยจะแสดงหน้าจอละ 10 ระเบียน (Record) แต่ละระเบียน ประกอบด้วย ชื่อผู้เขียนบทความหรือผลงาน (แสดงสูงสุด 3 คน) ชื่อบทความหรือผล งาน และ ชื่อวารสารแบบย่อ ปีที่ ฉบับที่ หน้า เดือน ปี
- จำนวนผลการสืบค้น ซึ่งปรากฏอยู่ด้านล่างของหน้าจอ

🗷 การแสดงผลของการสืบค้นแบบ Easy Search จะแสดงสูงสุด 100 ระเบียน

การแสดงผลของการสืบค้นแบบ Full Search จะแสดงสูงสุด 500 ระเบียน

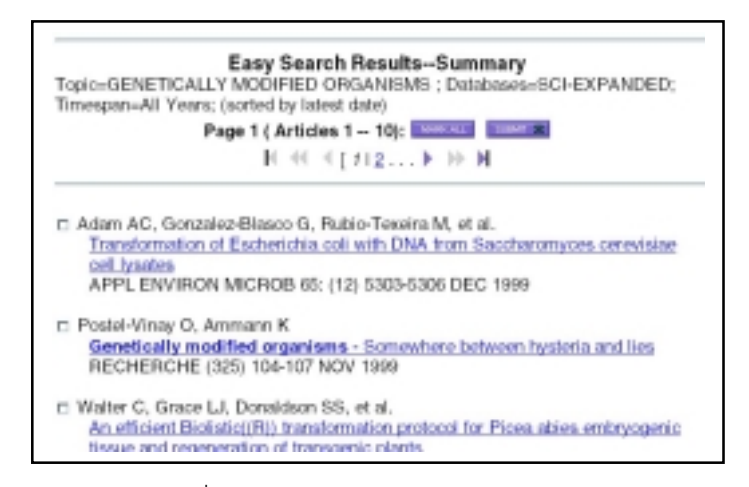

ภาพที่ 8 หน้าจอการแสดงผลแบบย่อ (Summary)

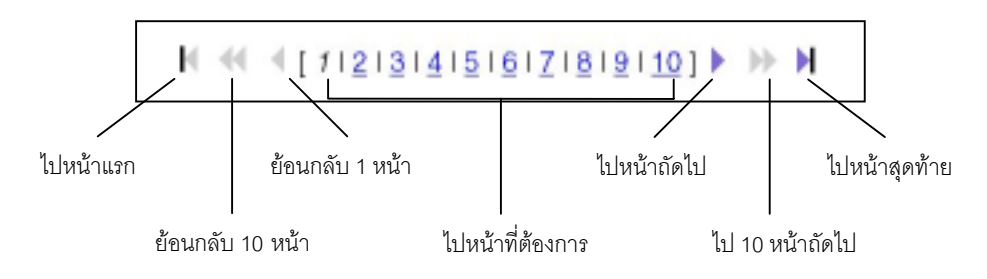

ภาพที่ 9 ปุ่มต่างๆ ในการดูผลการสืบค้นบนหน้าจอการแสดงผลแบบย่อ

2. Full Record การแสดงผลระเบียนเต็ม โดยการคลิกที่ชื่อบทความที่ขีดเส้นใต้ของ ระเบียนย่อที่ต้องการ บนหน้าจอการแสดงผลแบบย่อ ข้อมูลของระเบียนเต็มประกอบด้วย

• ชื่อบทความ (Article Title)

- ชื่อผู้เขียนบทความ (Author) แสดงครบทุกคน
- ชื่อสถานที่ทำงานของผู้เขียน (Authors' addresses) ผู้เขียนบางคนจะมี E-mail
   Address ให้ด้วย
- ชื่อเต็มวารสาร( Source Title) ปีที่ ฉบับที่ หน้า เดือน ปี
- สำนักพิมพ์ (Publisher)
- ประเภทเอกสาร (Document Type)
- ภาษาเอกสาร (Language)
- รายการอ้างอิง (Cited References) ถ้ามีค่าตัวเลขตั้งแต่ 1 ขึ้นไป คลิกดูรายการได้
- จำนวนครั้งที่บทความได้รับการอ้างอิง (Times Cited) ถ้ามีค่าตัวเลขตั้งแต่ 1 ขึ้นไป คลิกดูบทความที่อ้างอิง (Citing Articles) ถึงบทความนั้นได้ แต่ถ้าเป็น 0 แสดงว่าบทความ นั้นยังไม่มีบทความอื่นนำไปอ้างอิง
- สาระสังเขป/บทคัดย่อ (Abstract)
- คำสำคัญที่ผู้เขียนบทความกำหนด (Author Keywords) และคำสำคัญที่บริษัท ISI กำหนดเพิ่มเติมให้ (Keywords Plus)
- สถานที่ติดต่อขอ Reprint (Reprint Address)
- เลขทะเบียนบทความของ ISI สำหรับสั่งซื้อบทความฉบับเต็ม (Document Delivery Number – IDS Number)

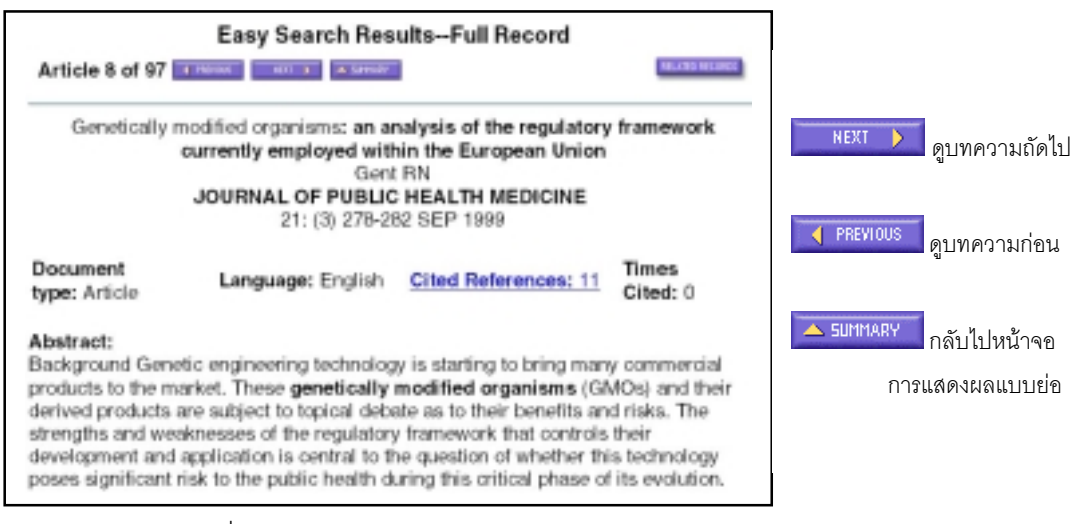

ภาพที่ 10 หน้าจอการแสดงผลแบบเต็ม (Full Record)

## การสืบค้นบทความที่มีความสัมพันธ์กัน (Related Records)

จากที่กล่าวข้างต้นถึงลักษณะพิเศษอย่างหนึ่งของฐานข้อมูลทั้ง 3 ฐานข้อมูลในชุด ISI Web of Science ว่าสืบค้นบทความที่มีความสัมพันธ์กันคือมีรายการอ้างอิงเหมือนกันตั้งแต่ 1 รายการขึ้น ไปนั้น สามารถสืบค้นได้จากหน้าจอการแสดงผลแบบเต็ม (Search Results – Full Record) โดยคลิก ที่ **RELATED RECORDS** ที่อยู่ด้านบนขวาของหน้าจอ จะได้หน้าจอแสดงผลระเบียนย่อของบทความที่ สัมพันธ์ (Related Records – Summary) กับบทความนั้น (Parent Record) และสามารถคลิกที่ชื่อ บทความเพื่อให้แสดงผลระเบียนเต็ม และคลิกดู Related Records ในระดับต่อไปได้

| General Search Results-Full Record                                                                                                    | Related RecordsSummary<br>These documents in the database are related to parent record:<br>Poovorawan Y. Hepatitis TT virus infection in high-risk groups                                                                                                    |
|----------------------------------------------------------------------------------------------------|----------------------------------------------------------------------------------------------------|
| Hopathis TT virus infection in high-elsk groups<br>Peovoravan Y, Theamboorters A, Jantaradsamee P, Kaewein N, Hirsch P, Tangkitsanich P<br>IMPECTION<br>20: (6) 355-358 NOV-DEC 1998                                                                                                    | Page 1 (Anticles 1 ~ 10):                                                                                                    |
| Absilence:<br>Absilence:<br>The rowal hepatitie TT virus first described by a Japanese group has been reported to be<br>parenterally transmitted and furthermore, to have been detected in patients with hepatitis of<br>unknown attology. Hence, in the present study its prevalence was investigated within groups at<br>high risk for contracting blood borne viruses, such as individuals with characteristic of virus<br>infrasemous drug users and recipients of blood products, as compared to voluntary<br>blood characteristic and subjected to PCH using semi-method primers. The frequency of TTV<br>DNA detected within high risk groups, such as individuals with characteristic of the<br>live disease (18%), nine out of 98 hepatocellular carcinoms cases (9.2%), 17 out of 52<br>intrasemous drug users (32.7%), 15 out of 80 thalassemia patients with multiple blood | Tangkijsanich P, Hinsch P, Theamboonlens A, et al.<br>Association of hepatitis viruses with hepatocellular carcinons in Thailand<br>J GASTROENTEROL 34: (2) 227-233 APR 1999     Okamoto H, Nishizawa T, Ukita M<br>A novel unerweisped DNA virus (TT virus) associated with scale and chronic<br><u>non-A to G hepatitis</u><br>INTERVIROLOGY 42: (2-8) 196-204 IMAR-JUN 1999 |

ภาพที่ 11 แสดงการสืบค้น Related Records จากหน้าจอ Full Records

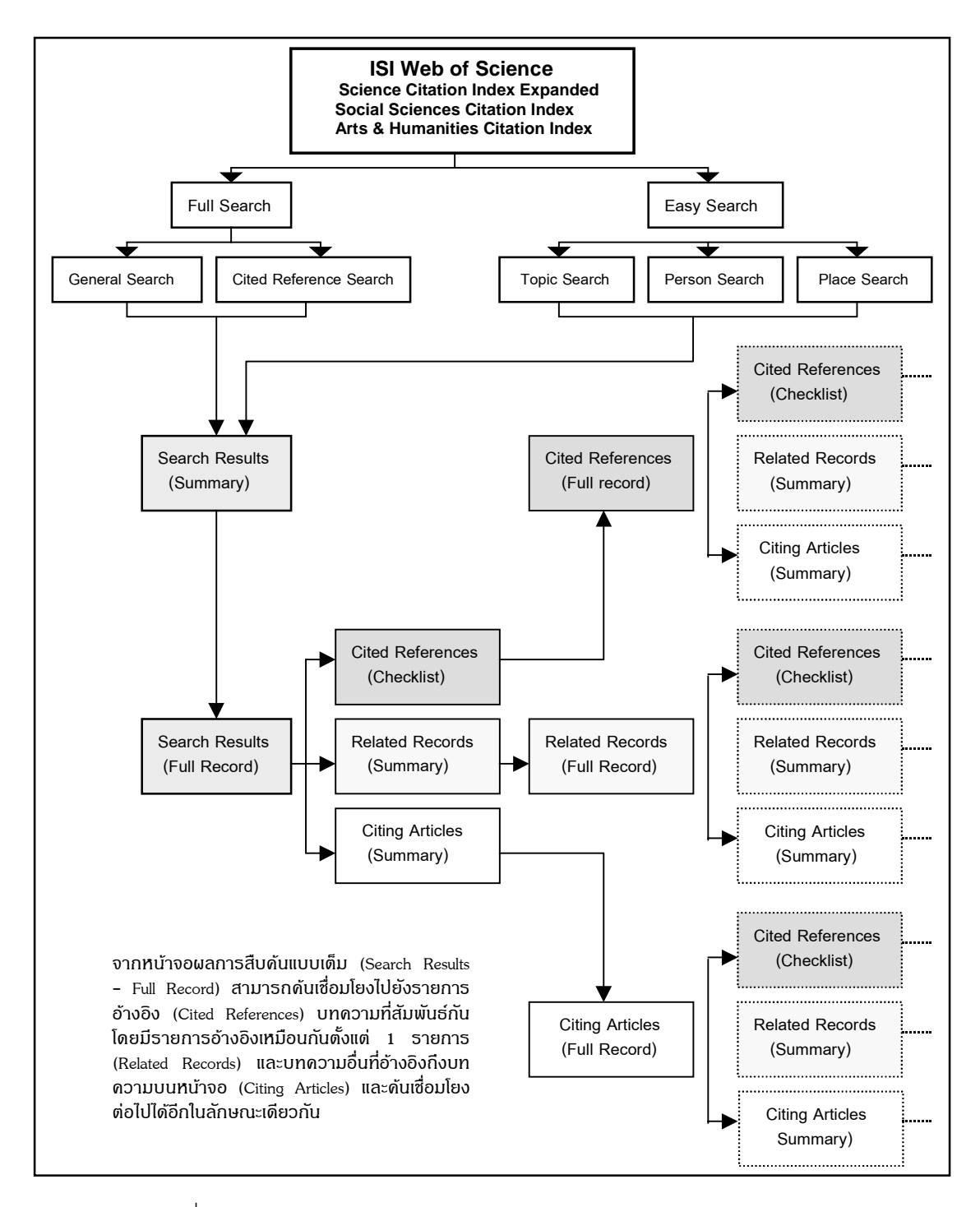

### ภาพที่ 12 แผนภูมิแสดงความสัมพันธ์ของการสืบค้นชุดฐานข้อมูล ISI Web of Science และผลการสืบค้นที่ได้

# การพิมพ์ การบันทึก และการส่งผลการสืบค้นทางไปรษณีย์อิเล็กทรอนิกส์

### การพิมพ์ผลการสืบค้น

เมื่อสืบค้นได้ผลการสืบค้นตามต้องการแล้ว ถ้าต้องการพิมพ์ผลที่แสดงบนหน้าจอขณะนั้น ให้ คลิกที่คำสั่ง File ตรงเมนูบาร์ของเวบเบราเซอร์ แล้วเลือกคลิกที่คำสั่ง Print จะปรากฏกรอบหน้าต่าง การพิมพ์ ให้คลิก OK จะได้ผลการพิมพ์เหมือนที่แสดงบนหน้าจอ และมีรูปปุ่มต่างๆ ติดมาด้วย แต่ถ้า มีผลการสืบค้นหลายรายการ และต้องการเลือกเพื่อจัดพิมพ์ครั้งเดียว ให้ปฏิบัติดังนี้

> เลือกระเบียนผลการสืบค้น โดยการคลิกที่ช่อง □ หน้าระเบียนที่ต้องการขณะ อยู่หน้าจอการแสดงผลแบบย่อ (Summary) จะปรากฏเครื่องหมาย ☑ หน้า ระเบียนที่เลือก แล้วคลิก SUBMIT I หรือคลิก MARK ALL ถ้าต้องการเลือก

ทั้ง 10 ระเบียนบนหน้าจอ หรือคลิก 🏧 ขณะอยู่หน้าจอการแสดงผล ระเบียนเต็ม (Full Record)

คลิก
 2. คลิก
 เพื่อดูระเบียนผลการสืบค้นที่เลือกไว้

 คลิก <u>Select Fields</u> เพื่อเลือกเขตข้อมูลหรือรายละเอียดทางบรรณานุกรมของข้อ มูลที่ต้องการพิมพ์ เช่น ชื่อผู้เขียน ชื่อบทความ ชื่อวารสาร บทคัดย่อ/สาระสังเขป สถานที่ทำงานของผู้เขียน เป็นต้น

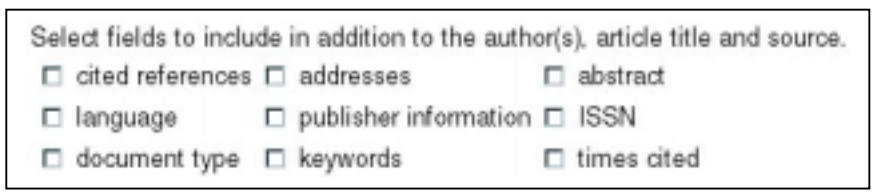

ภาพที่ 13 แสดงรายการเขตข้อมูลสำหรับเลือกในการพิมพ์

🗷 ถ้าไม่กำหนดระบบจะพิมพ์ ชื่อผู้เขียน ชื่อบทความ ชื่อวารสาร ให้ทุกครั้ง

- 4. คลิก <u>Set Sort Option</u> เพื่อกำหนดการจัดเรียงข้อมูล 4 แบบ ดังนี้
  - Latest Date เรียงตามบทความล่าสุดที่บันทึกในฐานข้อมูล
  - First Author เรียงตามอักษรชื่อสกุลผู้เขียนคนแรก
  - Source Title เรียงตามชื่อวารสาร

• Time Cited เรียงตามจำนวนครั้งที่บทความได้รับการอ้างอิง โดยเรียงจากมากไป น้อย

📧 ถ้าไม่กำหนดการจัดเรียง ผลการสืบค้นที่ได้จะถูกจัดเรียงตามวันเวลาล่าสุดที่ทางบริษัท ISI บันทึกลงในฐานข้อมูล (Latest Date)

- 5. คลิก **Format for Print** เพื่อดูรูปแบบผลการสืบค้นที่ได้กำหนดค่าต่างๆ ตามต้องการแล้วก่อนพิมพ์
- คลิกที่คำสั่ง File ตรงเมนูบาร์ของเวบเบราเซอร์ แล้วเลือกคลิกที่คำสั่ง Print จะ ปรากฏกรอบหน้าต่างการพิมพ์ให้กำหนดค่าต่างๆ ถ้าไม่ต้องการกำหนดค่าใดๆ และเครื่องพิมพ์อยู่ในสภาพพร้อมแล้ว ให้คลิก OK
   ๔ ผลการสืบค้นที่ได้จาการพิมพ์ จะเหมือนกับที่ปรากฏบนหน้าจอ

| Autha(s):              | Hubner P, Studer F; LuthyJ                                  |  |
|------------------------|-------------------------------------------------------------|--|
| Title                  | Quantitative competitive PCR for the detection of           |  |
|                        | gnetically modified organisms in food                       |  |
| Source                 | FOOD CONTROL 1999, Vol 10, <b>Iss</b> 6, pp 353 358         |  |
| Langage                | English                                                     |  |
| Document Type Article  |                                                             |  |
| Na cited references 23 |                                                             |  |
| ISSN ISBN:             | 0956 7135                                                   |  |
| Publisher:             | ELSEVIER SCI LTD                                            |  |
| Addresses              | Hubner P, Kantonales Labor Zurich, Postfach, CH-8080Zurich, |  |
|                        | Switzerland                                                 |  |

ภาพที่ 14 ตัวอย่างรูปแบบข้อมูลที่ได้จากการพิมพ์

### การบันทึกผลการสืบค้น

เมื่อได้ผลการสืบค้นตามต้องการแล้ว ถ้าต้องการบันทึกลงแฟ้มข้อมูล (File) สามารถ ทำได้ 2 วิธี ดังนี้

 ปฏิบัติเหมือนขั้นตอนการพิมพ์ ตั้งแต่ข้อ 1-5 แล้วคลิกที่คำสั่ง File ตรงเมนูบาร์ ของเวบเบราเซอร์ แล้วเลือกคลิกคำสั่ง Save As จะปรากฏกรอบหน้าต่างการ บันทึก ให้กำหนดไดเร็กทอรี่ (Directory) และตั้งชื่อแฟ้มข้อมูล (File) ตาม ต้องการ โดยกำหนดประเภทของแฟ้มข้อมูล (File Type) เป็นแฟ้มข้อมูลชนิดข้อ ความ (Text File) หรือกำหนดประเภทของแฟ้มข้อมูลเป็น All Files และกำหนด ส่วนขยายชื่อแฟ้มเป็น .txt

 ปฏิบัติเหมือนขั้นตอนการพิมพ์ ตั้งแต่ข้อ 1-4 แล้วคลิกที่ Save to File จะ ปรากฏกรอบหน้าต่างการบันทึก ให้กำหนดไดเร็กทอรี่ และตั้งชื่อแฟ้มข้อมูลตาม ต้องการ แฟ้มข้อมูลที่ได้จะเก็บเป็นลักษณะ Tag ซึ่งอ่านยาก เหมาะสำหรับใน การส่งข้อมูลมากกว่า

🕿 ในการจัดเก็บควรใช้วิธีที่ 1 และกำหนดเป็นแฟ้มข้อมูลชนิดข้อความ(ส่วนขยายชื่อแฟ้มข้อมูล เป็น .txt) เพื่อจะนำไปเปิดอ่านด้วยโปรแกรมต่างๆ ได้สะดวก

## การส่งผลการสืบค้นทางไปรษณีย์อิเล็กทรอนิกส์

เมื่อได้ผลการสืบค้นตามต้องการแล้ว ถ้าต้องการส่งผลการสืบค้นทางไปรษณีย์ อิเล็กทรอนิกส์(E-Mail) สามารถทำได้ ดังนี้

- 1. ปฏิบัติเหมือนขั้นตอนการพิมพ์ ตั้งแต่ข้อ 1-4
- คลิกที่ E-MAL จะปรากฏหน้าจอการส่งผลการสืบค้นทางไปรษณีย์
   อิเล็กทรอนิกส์
- พิมพ์ E-Mail Address ที่ต้องการส่งผลการสืบค้นไปให้ ในช่อง E-Mail the records to: และพิมพ์ข้อความที่ต้องการส่งไปพร้อมกับผลการสืบค้นในช่อง Notes (enter up to 250 characters): ดังภาพตัวอย่าง

| E-Mail Marked Records fr                                                                                                    | om Web of Science |  |
|----------------------------------------------------------------------------------------------------|-------------------|--|
| Please note that some e-mail systems cannot receive large files. You may<br>experience problems if you try to send large numbers of records. |                   |  |
| E-Mail the records to:                                                                                                    |                   |  |
| rakdee%hotmail.com                                                                                                    |                   |  |
| Notes (enter up to 250 characters):                                                                                                    |                   |  |
| GMO Articles                                                                                                    | 2                 |  |
|                                                                                                    |                   |  |
|                                                                                                    | 1 C               |  |

ภาพที่ 15 หน้าจอการส่งผลการสืบค้นทาง E-Mail

4. คลิก SEND E-MAIL เมื่อข้อมูลถูกส่งเรียบร้อยแล้ว จะปรากภูข้อความ

"Your marked records have been sent to the specified e-mail address"

📧 ผลการสืบค้นที่ได้จากการส่งทาง E-Mail เมื่อเปิดอ่านจะพบว่า การแสดงผลของเขตข้อมูลจะ เป็นแบบย่อ เช่น Title จะแสดงเป็น TI เป็นต้น

## การส่งผลการสืบค้นเข้าสู่ฐานข้อมูล ProCite หรือ Reference Manager

ถ้ามี Research Information System's Procite หรือ Reference Manager และติดตั้ง ISI/RIS Web Capture Utility บนเครื่องคอมพิวเตอร์แล้ว ผู้ใช้สามารถจะส่งข้อมูลที่สืบค้นได้(Export) เข้าสู่ฐานข้อมูล ProCite หรือ Reference Manager โดยมีวิธีการ ดังนี้

- 1. ปฏิบัติเหมือนขั้นตอนการพิมพ์ ตั้งแต่ข้อ 1-4
- 2. คลิก **EXPORT**

📧 ถ้าไม่ได้เลือกเขตข้อมูลของข้อมูลที่ต้องการส่งเข้าฐานข้อมูล ระบบจะกำหนดเขตข้อมูลให้แต่ละ ระเบียนได้แก่ ชื่อผู้เขียนบทความ ชื่อบทความ แหล่งข้อมูลหรือชื่อวารสาร ปีพิมพ์ จำนวนหน้า และ หมาย เลขทะเบียนบทความหรือเอกสารสำหรับสั่งซื้อเอกสารฉบับเต็มจาก ISI

# ถ้าต้องการคำแนะนำขณะใช้ฐานข้อมูล ต้องทำอย่างไร

ในการใช้ฐานข้อมูลเมื่ออยู่หน้าจอใดก็ตาม ถ้าต้องการคำแนะนำให้คลิก 🌌 ซึ่งจะอยู่ ส่วนบนของหน้าจอ จะแสดงคำแนะนำและวิธีการใช้ฐานข้อมูลของหน้าจอนั้น และจะมี 💷 อยู่ ด้านขวาบนของหน้าจอ ซึ่งสามารถคลิกดูหัวข้อต่างๆ ในการใช้ฐานข้อมูลได้

# การเลิกการสืบค้น

เมื่อสืบค้นเสร็จแล้ว และต้องการเลิกการสืบค้น ให้คลิก เมื่อเข้ ที่อยู่ด้านบนของหน้าจอ แต่ถ้าต้องการค้นหัวเรื่องใหม่จากฐานข้อมูลเดิม หรือฐานข้อมูลอื่นที่อยู่ในชุดฐานข้อมูลเดียวกัน หลัง จากมีการพิมพ์หรือจัดเก็บข้อมูล ให้คลิก ดางกับมาที่หน้าจอแรกของชุดฐานข้อมูล ให้คลิก New Session แล้วคลิก OK เพื่อเริ่มต้นสืบค้นใหม่

### สรุป

ฐานข้อมูลในชุด ISI Web of Science เป็นฐานข้อมูลที่มีคุณค่าและประโยชน์ทางวิชาการ มากมาย เพราะครอบคลุมบทความหลากหลายสาขาวิชาการจากวารสารชั้นนำทั่วโลก ใช้สืบค้นการ อ้างอิงผลงานทางวิชาการซึ่งเป็นลักษณะพิเศษที่แตกต่างจากฐานข้อมูลทั่วไป และยังสามารถใช้สืบ ค้นบทความ งานวิจัยที่เกี่ยวข้องกับเรื่องที่ต้องการได้กว้างขวางจากการสืบค้นบทความที่สัมพันธ์กัน โดยมีรายการอ้างอิงเหมือนกันตั้งแต่ 1 รายการขึ้นไป การสืบค้นฐานข้อมูลมีวิธีการให้เลือกสืบค้นตาม ความต้องการได้จาก 2 วิธีการหลักคือ Easy Search และ Full Search และในแต่ละวิธีก็มีวิธีการย่อย ให้เลือกสืบค้น เมื่อสืบค้นได้ผลการสืบค้นตามต้องการแล้ว สามารถดูผลการสืบค้นแบบย่อ และแบบ เต็มได้ และจากผลการสืบค้นแบบเต็ม สามารถดูรายการอ้างอิง และบทความที่สัมพันธ์กัน ผู้สืบค้น สามารถจัดการกับผลการสืบค้นที่ได้โดยการพิมพ์ ส่งข้อมูลผ่านไปรษณีย์อิเล็กทรอนิกส์ หรือการ บันทึกลงแฟ้มข้อมูลตามต้องการ ในขณะที่ใช้ฐานข้อมูล ระบบจะมีคำแนะนำในการใช้ฐานข้อมูลที่ ละเอียดให้คลิกดูได้ทุกจอภาพด้วย

#### เกี่ยวกับผู้เขียน

ศุภกร โสภณวสุ: นักเอกสารสนเทศ ฝ่ายบริการผู้อ่าน หอสมุดกลาง สถาบันวิทยบริการ จุฬาลงกรณ์มหาวิทยาลัย โทร. 218-2929 โทรสาร 215-3617 E-mail: <u>supakorn@mail.car.chula.ac.th</u>

(จัดพิมพ์เผยแพร่ครั้งที่1: มิถุนายน 2543)